## Como Habilitar o Pix do E-Commerce

## Como Habilitar o Pix da Cielo no E-Commerce

Aqui está um guia passo a passo sobre como você pode ativar o pagamento por Pix:

1. Acesse as **'Configurações'** no menu superior e, em seguida, as configurações das suas empresas.

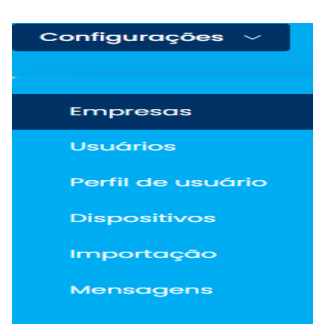

2. Escolha a opção **'Venda online'** da empresa para a qual deseja habilitar o Pix como forma de pagamento.

| Dados básicos | Configurações | Fiscal | Venda online | Integração |
|---------------|---------------|--------|--------------|------------|
|---------------|---------------|--------|--------------|------------|

3. Localize e clique em 'Config. De Pagamento'.

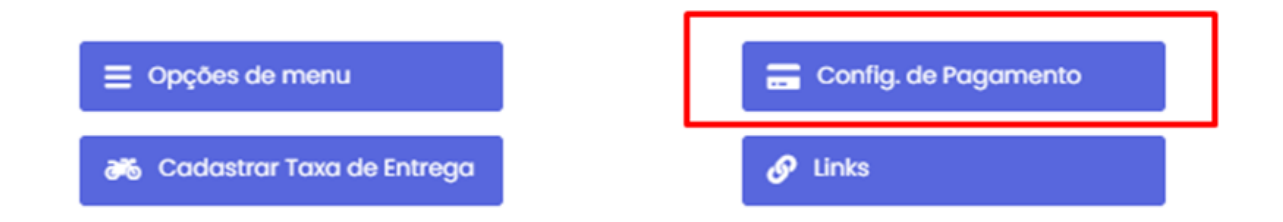

4. Localize e clique em 'Cielo Pix', em seguida, selecione 'Ativar Cielo Pix' e preencha os dados.

## Configurações de Pagamento

| Cielo<br>Crédito                                                             | Cielo<br>Débito                                             | Cielo<br>Checkout                         | Cielo Pix                           | Pagamento<br>Local                                      |        |
|------------------------------------------------------------------------------|-------------------------------------------------------------|-------------------------------------------|-------------------------------------|---------------------------------------------------------|--------|
| Atenção: para u<br>própria adquiren<br>É por lá que você<br>Mativar Cielo Pi | tilizar a adquirer<br>ite.<br>) adquire os dac<br><b> x</b> | nte Cielo, é precisa<br>los de acesso Mer | ter o módulo de<br>chant ID e Merch | e <b>API Cielo Ecommerce</b> habilitado co<br>hant Key. | om a   |
| Cielo Pix<br>Merchant ID:                                                    |                                                             |                                           |                                     |                                                         |        |
| 0                                                                            |                                                             |                                           |                                     |                                                         |        |
| Merchant Key:                                                                |                                                             |                                           |                                     |                                                         |        |
| 0                                                                            |                                                             |                                           |                                     |                                                         |        |
|                                                                              |                                                             |                                           |                                     |                                                         |        |
|                                                                              |                                                             |                                           |                                     | Salvar Alter                                            | rações |

**Nota importante:** Para obter o **'Merchant ID'** e o **'Merchant Key'** é preciso ter o módulo de **API Cielo E-Commerce** habilitado com a própria adquirente. É por lá que você adquire os dados de acesso.

Lembramos que nossa equipe de suporte está sempre à disposição para auxiliá-lo em qualquer dúvida ou dificuldade que possa surgir durante o processo. Não hesite em entrar em contato!

Estamos empenhados em fornecer as melhores soluções e continuaremos a inovar para atender às suas necessidades.

## Precisa de ajuda? suporte@veloce.tech

Fone: (51) 3108-0066 Visite também nossa base de conhecimento: <u>cac.veloce.tech</u> Mande o seu feedback ou sugestões: <u>contato@veloce.tech</u>